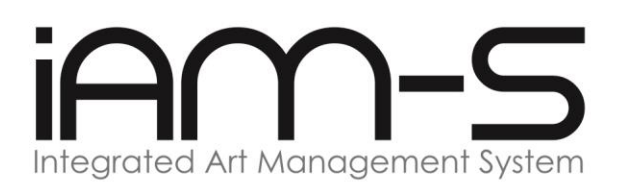

# **USER MANUAL** Integrated Art Management System iAM-S *Byzantine*

© Copyright Reserved 2016.

No part of this application may be reproduced, by any process or technique, without the formal consent of the author and developer of the system. For permission and enquiries, please contact Senior Curator, Galeri Seni Tuanku Nur Zahirah (GESTURZ), Universiti Teknologi MARA (UiTM), Shah Alam, , MALAYSIA 40450 or e-mail at art\_gallery@salam.uitm.edu.my

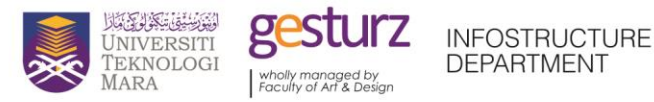

Management and Conceptual : Nurul Muzamel Bin Rasidi, Nadya Binti Ahmad Kamal, Siti Soleha Binti Salamun, Mohd Zamri Bin Rosli, Aedie Azrul Bin Ab Aziz, Salmah Binti Ibrahim, Hafizul Bin Haji Ishak, Zairi Bin Ramli, Hazrul Bin Mohammad Rahim Programming and Application Development : Khairunnisa Binti Musa, Fauzilah Binti Idris, Thalasiah Binti Hussin

Programming and Application Development : *Khairunnisa Binti Musa, Fauzilah Binti Idris, Thalasiah Binti Hussir* This manual is prepared by: *Khairunnisa Binti Musa* 

2.

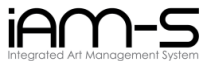

#### 1.0 Access to the System

1. Access to iAM-S can be made via http://www.iAM-S.uitm.edu.my.

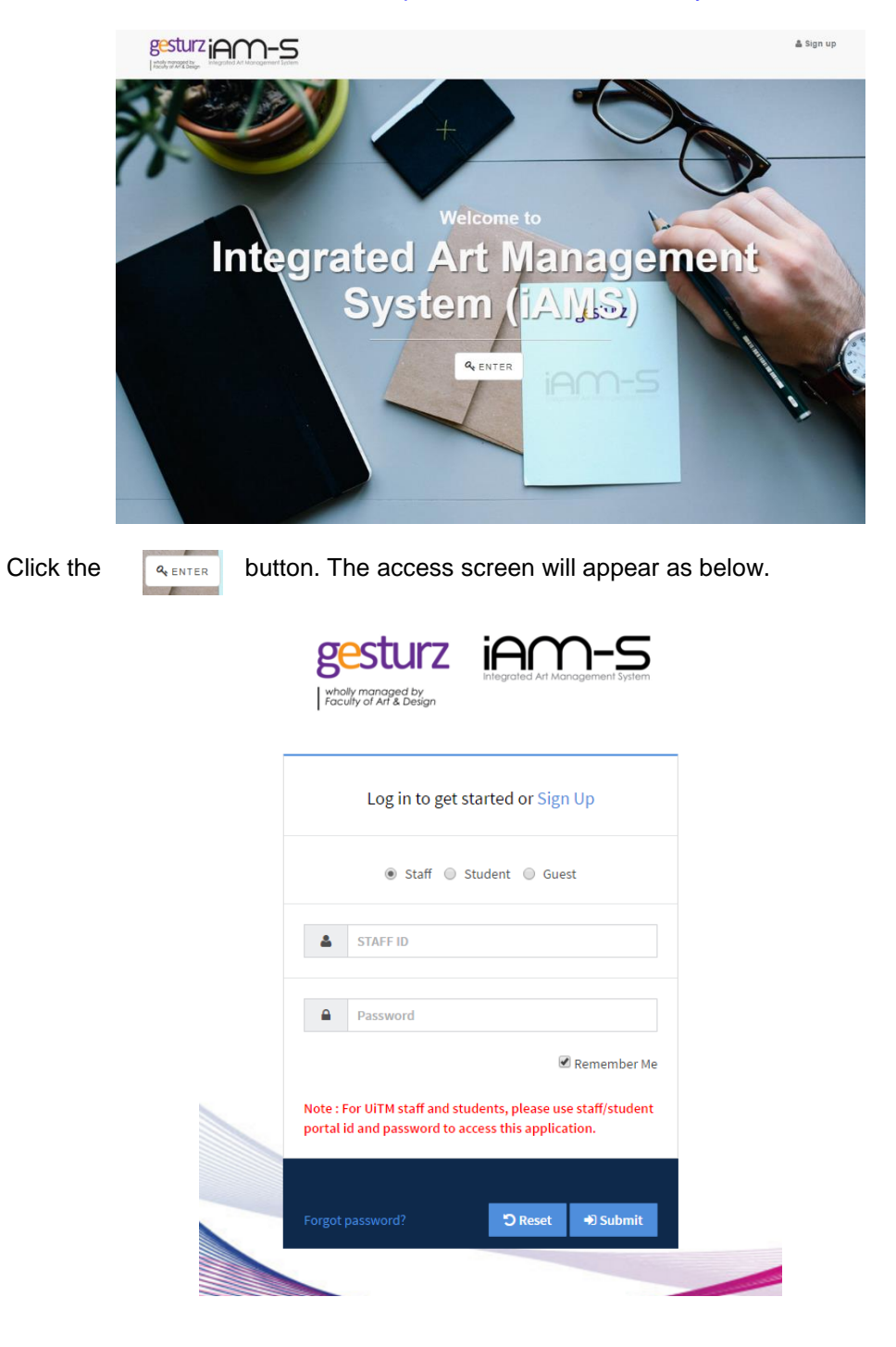

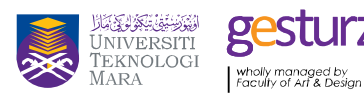

INFOSTRUCTURE DEPARTMENT

Ζ

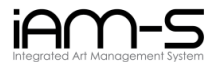

3. For UiTM staff and students, you can log in by using the same ID and password used for UiTM staff or student portal login.

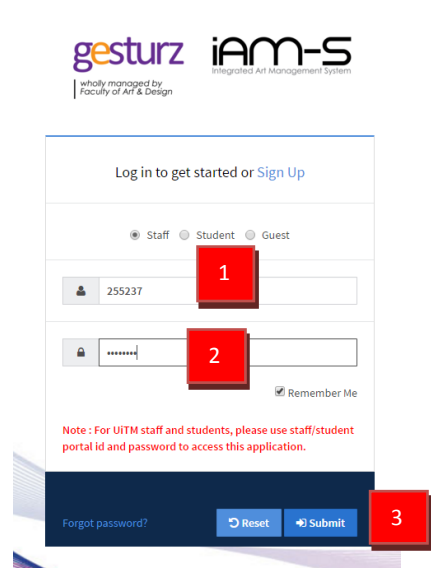

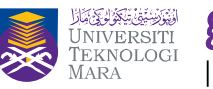

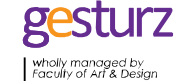

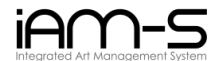

4. For visitors and alumni of UiTM, kindly sign up by clicking the Sign Up link and fill-up the form to create a new account.

|                                   | Sign U                                                                                                    | Jp             |                                 |    |
|-----------------------------------|----------------------------------------------------------------------------------------------------|----------------|---------------------------------|----|
| 4                                 | Khairunnisa Musa                                                                                                    | 1              |                                 |    |
|                                   | nisa@gmail.com                                                                                                    | 2              |                                 |    |
| <b>å</b>                          | nisa                                                                                                    |                | 3                               |    |
|                                   | •••••                                                                                                    |                | 4                               |    |
|                                   | •••••                                                                                                    |                |                                 |    |
|                                   |                                                                                                    |                | 5                               |    |
| Canc                              | et                                                                                                    |                | Sign                            | up |
| Canc<br>S<br>who<br>Fac           | eel<br>esturz<br>Wyngangad by<br>uhy of Ari & Debga<br>Sign Up                                                                      | AU Manage      | sign<br>                        | up |
| Cano<br>Succ                      | eel<br>esturz<br>Wy managed by<br>uhy of Art & Design<br>Sign Up<br>sessfullData has been saved.                                    | PCC At Manage  | Sign<br>I-S<br>system           | up |
| Cance<br>Which<br>Face            | eel<br>esturz<br>wywnonaged by<br>wyworanged by<br>wyworanged by<br>sign Up<br>sign Up<br>cessful!Data has been saved.<br>Real Name | PCC At Manage  | Sign<br>I-S<br>ment System<br>X | up |
| Cance<br>Where<br>Force           | eel  Sign Up  cessful!Data has been saved.  Real Name Email address                                                                 | PCC Art Manage | Sign<br>I-S<br>system           | υр |
| Cance<br>Who<br>Foce<br>Succe     | eel  Sign Up  Cessful!Data has been saved.  Real Name Email address Username                                                        | Eed Art Manage | Sign<br>IS<br>Imment System     | up |
| Cance<br>Succe<br>Succe<br>▲<br>▲ | eel                                                                                                    | Eed Art Manage | Sign<br>II-SS<br>Imment System  | up |

5. After sign-up is successful, visitors can log in to the system using the username and password which have been registered earlier.

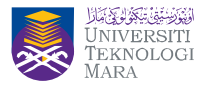

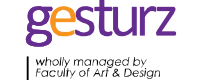

INFOSTRUCTURE DEPARTMENT

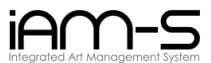

#### 2.0 System Menu

1. Once successfully logged to the system, below interface will be appeared on the screen. The menu available will be shown on the left bar of the interface.

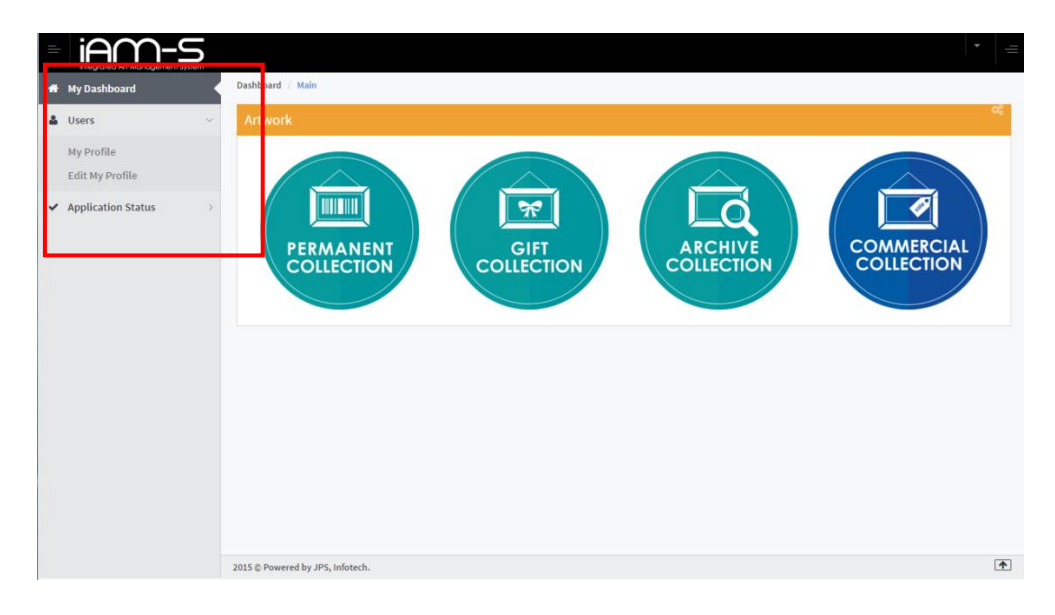

- The menu available are as listed below: 2.
  - a. My Dashboard

To view all the artwork available by four (4) categories:

- Permanent Collection
- Gift Collection
- Archive Collection
- Commercial Collection
- b. Users

i.

My Profile

Display the user's information.

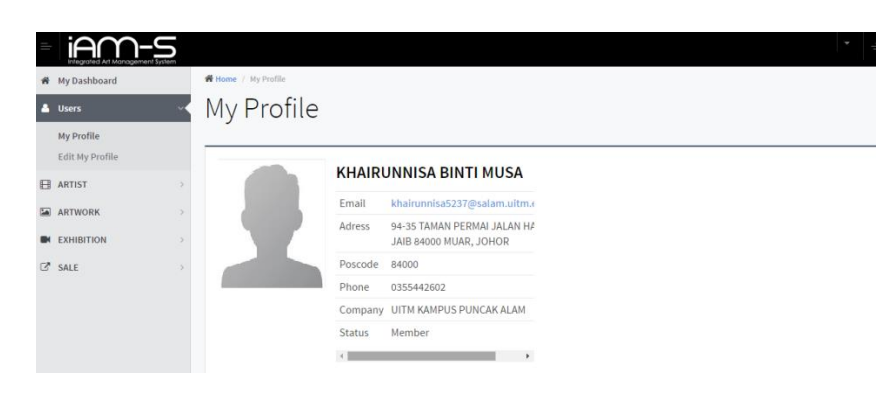

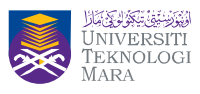

g

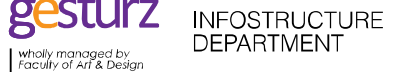

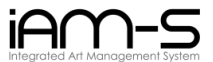

Edit My Profile ii.

Screen to update the user's information.

| =        | iAM-S                         |   |                              | •                                 | - |
|----------|-------------------------------|---|------------------------------|-----------------------------------|---|
| *        | My Dashboard                  |   | Deshboard / Extras / Sign Up |                                   |   |
| 4        | Users                         | ~ | Edit My Personal Detail      |                                   |   |
|          | Ny Profile<br>Edit My Profile |   | Name                         | KHAIRUNNISA BINTI MUSA            |   |
| 8        | ARTIST                        |   | Email                        | khalrunnisa5237@salam.ultm.edu.my |   |
| ан<br>(2 | EXHIBITION                    |   | Contact                      | 990 999 9999                      |   |
| 0        | UPOL.                         |   | Address 1                    |                                   |   |
|          |                               |   | Address 2                    |                                   |   |
|          |                               |   | Address 3                    |                                   |   |
|          |                               |   | Postcode                     | Country                           |   |
|          |                               |   | State:                       | Johor Y Gity: Y                   |   |
|          |                               |   |                              | t dit Profile                     |   |
|          |                               |   |                              |                                   | Ā |

- c. Application Status
  - i. Loan

To view the approval status for the loan item.

| iAM-S                       |                                  |                                       |                                                                             | • =       |
|-----------------------------|----------------------------------|---------------------------------------|-----------------------------------------------------------------------------|-----------|
| # My Dashboard              | Home / Setting / Module List     |                                       |                                                                             |           |
| 🛔 Users >                   | STATUS OF LOAN                   |                                       |                                                                             |           |
| Application Status     Loan | 10 • records per page            |                                       |                                                                             |           |
| Purchase                    | IMAGE                            | DETAIL                                |                                                                             | - 4       |
|                             |                                  | TITLE<br>ARTIST<br>APPLICATION STATUS | DI AMBANG KEPUPUSAN<br>CHE SHAHBANI BIN CHE MAT<br>WFA WAITING FOR APPROVAL |           |
|                             | Showing 1 to 1 of 1 entries      |                                       |                                                                             |           |
|                             |                                  |                                       | +- Provinse                                                                 | V/ Nast.→ |
|                             | 2015 © Powered by JPS, Infotech. |                                       |                                                                             | (*)       |

ii. Sale

To view the approval status for the purchase item.

| iAM-S                       |                                       |                                       |                                                             | • =   |
|-----------------------------|---------------------------------------|---------------------------------------|-------------------------------------------------------------|-------|
| # My Dashboard              | Home / Application Status / PurchaseS |                                       |                                                             |       |
| ▲ Users →                   | STATUS OF PURCHASE                    |                                       |                                                             |       |
| Application Status     Coan | 10 records per page Snarch            |                                       |                                                             |       |
| Purchase                    | IMAGE                                 | DETAIL                                |                                                             | 0     |
|                             |                                       | TITLE<br>ARTIST<br>APPLICATION STATUS | EMBROIDERY<br>ROSE DAHLINA BT RUSLI<br>WAITING FOR APPROVAL |       |
|                             | Showing 1 to 1 of 1 entries           |                                       | ← Previous 1                                                | Next→ |
|                             |                                       |                                       |                                                             |       |
|                             | 2015 © Powered by JPS, infotech.      |                                       |                                                             | •     |

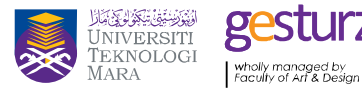

Ζ

INFOSTRUCTURE Integrated Art Management System iAM-S Byzantine

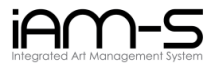

### 3.0 Artwork

 To view the artworks which are available, kindly click on the icon according to its category. For reproduction of images, sampling for research or academic purposes, kindly send the artwork ID to the administrator at <u>art gallery@salam.uitm.edu.my</u> with supporting document (proof of study from relating institution) and application letter.

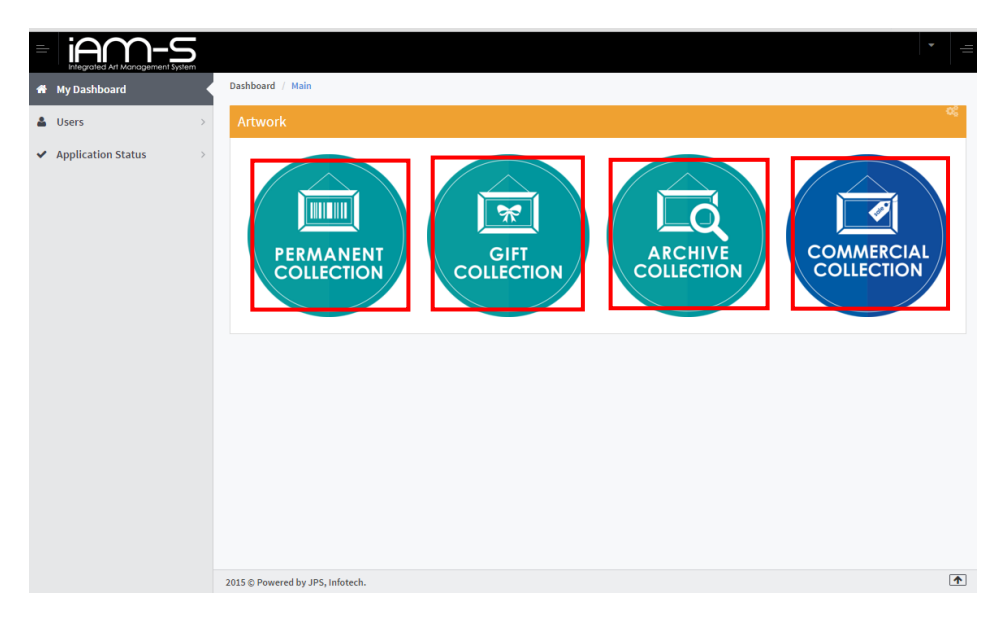

2. The list of the artwork will be displayed as below.

|                        |                        |         |                                      | * = |
|------------------------|------------------------|---------|--------------------------------------|-----|
| A My Dashboard         | Home / List of Artwork |         |                                      |     |
| Lusers >               | LIST OF ARTWORK        |         |                                      |     |
| ✓ Application Status > | 10 • records per page  |         | Search                               |     |
|                        | IMAGE                  | •       | DETAIL                               | 0   |
|                        |                        | TITLE   | IDEALOGI MASYARAKAT                  |     |
|                        |                        | ARTIST  | HAZIQ ASYRAF BIN MADSAN              |     |
|                        |                        | STATUS  | ON LOAN                              |     |
|                        |                        | TITLE   | PERCEPTION OF B.ATRESIA              |     |
|                        |                        | ARTIST  | MOHAMMAD HAZIQ SYAWAL BIN MOHD HANIS |     |
|                        |                        | STATUS  | ON RESERVED                          |     |
|                        |                        | TITLE   | EDACHENT                             |     |
|                        |                        | ADTIST  | FRAGMENT                             |     |
|                        |                        | STATUS  |                                      |     |
|                        |                        | STATUS  | AVAILADLE                            |     |
|                        |                        | TITLE   | KELAPA SAWIT                         |     |
|                        |                        | ARTIST  | NURUL NASUHA MOHAMED ZAIN            |     |
|                        |                        | CTATIIC | ONLOAN                               |     |

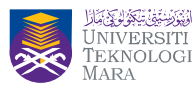

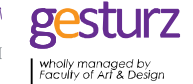

INFOSTRUCTURE DEPARTMENT

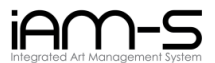

3. To view more details about the artwork, user can click on the title of the artwork hyperlink.

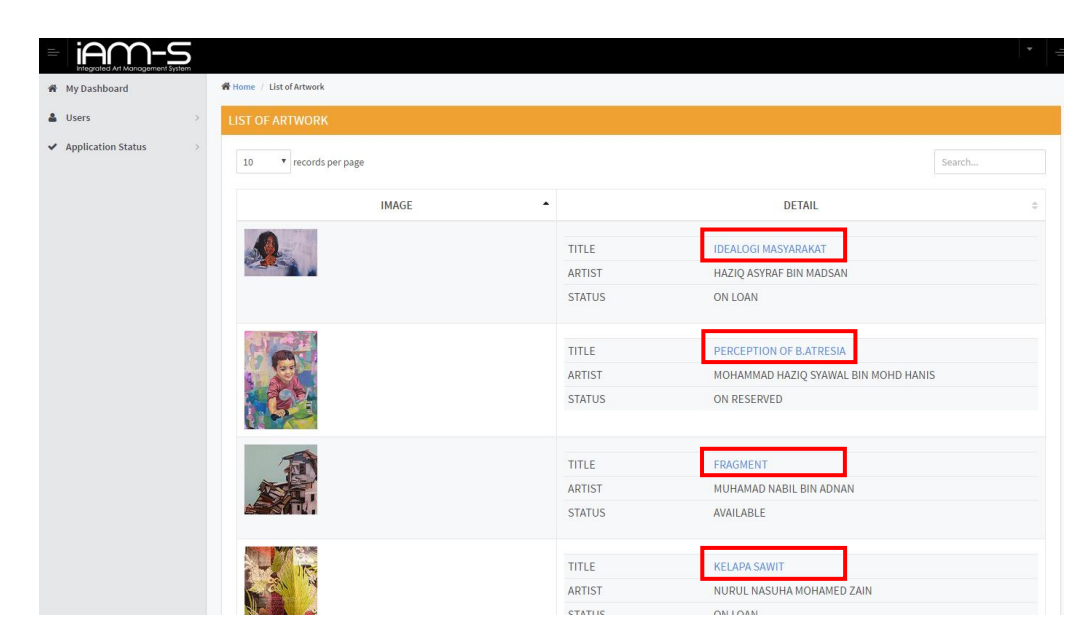

| My Dashboard           |                                     |                          |
|------------------------|-------------------------------------|--------------------------|
| # My Dashboard         | distant of the second states of the |                          |
|                        | WE Home / List of Artwork / Detail  | of Artwork               |
| 🛔 Users 🔅 🗧            | DETAIL OF ARTWORK                   |                          |
| ✓ Application Status → |                                     |                          |
|                        | TITLE                               | DI AMBANG KEPUPUSAN      |
|                        | ARTIST                              | CHE SHAHBANI BIN CHE MAT |
|                        | YEAR                                | 2015                     |
|                        | MEDIA                               | STONEWARE / CERAMIC      |
|                        | SIZE                                | 7 X 15 X (cm)            |
|                        | ARTIST STATEMENT                    |                          |
|                        | STATUS                              | AVAILABLE                |
|                        | LOCATION                            | ADIWARNA ARTSPACE        |

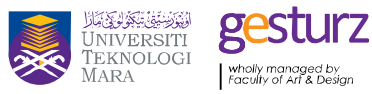

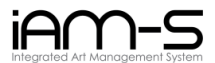

#### 4.0 Artwork Loan

1. To loan an artwork, user can just click the

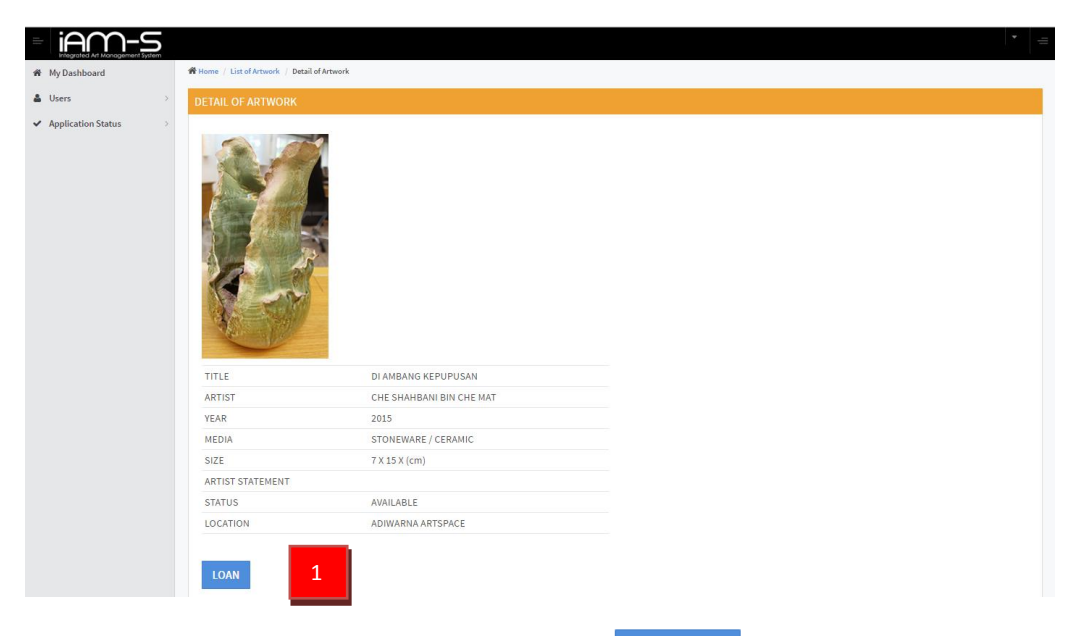

LOAN

button.

2. The loan form will appear, fill-up the form and click APPLY LOAN button.

| TITLE            | DI AMBANG KEPUPUSAN      |
|------------------|--------------------------|
| ARTIST           | CHE SHAHBANI BIN CHE MAT |
| NAME             | Name                     |
| Department       | A                        |
| EXHIBITION TITLE | Exhibition Title         |
| EXHIBITION PLACE | Exhibition Place         |
| TEL NO           | Telephone FAX NO Fax No. |
| EMAIL            | Email                    |
| PERIOD OF LOAN   | то                       |
|                  | Designation              |
| DESIGNATION      |                          |

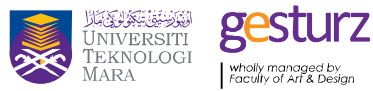

INFOSTRUCTURE DEPARTMENT

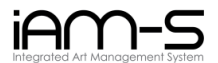

3. The information successfully been saved when below screen and notification appear. Kindly note that the status of the artwork will be changed to ON RESERVED.

| My Dashboard     ■     | Home / List of Artwork / Detail of Artwork |                          |  |
|------------------------|--------------------------------------------|--------------------------|--|
| 🛔 Users >              | DETAIL OF ARTWORK                          |                          |  |
| ✓ Application Status > |                                            |                          |  |
|                        | Successful! Data has been updated.         |                          |  |
|                        |                                            |                          |  |
|                        | TITLE                                      | DI AMBANG KEPUPUSAN      |  |
|                        | ARTIST                                     | CHE SHAHBANI BIN CHE MAT |  |
|                        | YEAR                                       | 2015                     |  |
|                        | MEDIA                                      | STONEWARE / CERAMIC      |  |
|                        | SIZE                                       | 7 X 15 X (cm)            |  |
|                        | ARTIST STATEMENT                           |                          |  |
|                        | STATUS                                     | ON RESERVED              |  |
|                        | LOCATION                                   | ADIWARNA ARTSPACE        |  |

- 4. The application is subject to administrator approval.
- 5. To check the approval status click on the Application Status menu, pick Loan.

INFOSTRUCTURE DEPARTMENT

Ζ

| My Dashboard          | R Home / Loan / Loan Approval      |                          |  |  |
|-----------------------|------------------------------------|--------------------------|--|--|
| 🛔 Users >             | ARTWORK INFOMATION LOAN INFOMATION |                          |  |  |
| ARTIST >              |                                    |                          |  |  |
| ARTWORK >             |                                    |                          |  |  |
| EXHIBITION >          |                                    |                          |  |  |
| D LOAN                |                                    | Sec. 3                   |  |  |
| C <sup>™</sup> SALE → |                                    |                          |  |  |
|                       | TITLE :                            | DI AMBANG KEPUPUSAN      |  |  |
|                       | ARTIST :                           | CHE SHAHBANI BIN CHE MAT |  |  |
|                       | YEAR :                             | 2015                     |  |  |
|                       | MEDIA :                            | STONEWARE / CERAMIC      |  |  |
|                       | SIZE :                             | 7 X 15 X                 |  |  |
|                       | ARTIST STATEMENT :                 |                          |  |  |
|                       | STATUS :                           | ON RESERVED              |  |  |
|                       | LOCATION :                         | ADIWARNA ARTSPACE        |  |  |
|                       |                                    |                          |  |  |
|                       | STATUS APPROVAL :                  | WAITING FOR APPROVAL     |  |  |
|                       |                                    |                          |  |  |
|                       |                                    | SAVE Cancel              |  |  |
|                       |                                    |                          |  |  |

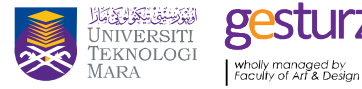

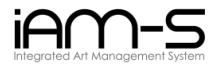

#### 5.0 **Artwork Purchase**

1. To purchase an artwork, click on

iAM-S Home / List of Artwork / Detail of Artwork A My Dashboard **a** Users ✓ Application Status EMBROIDERY TITLE ARTIST ROSE DAHLINA BT RUSLI YEAR MIXED MEDIA MEDIA SIZE 36 X 48 X (cm) ARTIST STATEMENT STATUS AVAILABLE CORPORATE FLR MIDF KL LOCATION PRICE 150.00 1 2015 © Powered by JPS, Infotech

button.

2. The purchase form will appear, fill-up the form and click button.

| PURCHASE FORM                                                      |                                                                                                    |
|--------------------------------------------------------------------|----------------------------------------------------------------------------------------------------|
|                                                                    |                                                                                                    |
| TITLE :                                                            | EMBROIDERY                                                                                                    |
| ARTIST :                                                           | ROSE DAHLINA BT RUSLI                                                                                                 |
| PRICE :                                                            | 150.00                                                                                                    |
| NAME :                                                             |                                                                                                    |
| ADDRESS 1* :                                                       | Address 1                                                                                                    |
| ADDRESS 2 :                                                        | Address 2                                                                                                    |
| ADDRESS 3 :                                                        | Address 3                                                                                                    |
| POSTCODE*:                                                         | Poscode COUNTRY* GREENLAND *                                                                                          |
| STATE*:                                                            | JOHOR • CITY*: ABU DHABI •                                                                                            |
| EMAIL ADDRESS* :                                                   | Email Address                                                                                                    |
| CONTACT NO* :                                                      | Contact No                                                                                                    |
| PURPOSE OF PURCH<br>RECIPIENT N<br>METHOD OF PAYM<br>SHIPPING METR | ASE:   PERSONAL COLLECT  CORPORATE GIFT  AME: Recipient Name  ENT:  CASH  CHEQUE  ONLINE BANKING  HOD:  K Self Pickup |
|                                                                    |                                                                                                    |
|                                                                    | CLOSE PURCHASE 2                                                                                                    |

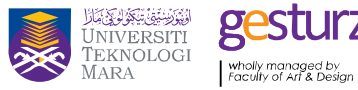

INFOSTRUCTURE DEPARTMENT

Ζ

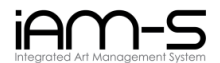

3. The information successfully been saved when below screen appear. Kindly note that the status of the artwork will be changed to ON RESERVED.

| A My Dashboard                | ly Dashboard 🏶 Home / List of Artwork / Detail of Artwork |                       |  |  |
|-------------------------------|-----------------------------------------------------------|-----------------------|--|--|
| 🛔 Users >                     | DETAIL OF ARTWORK                                         |                       |  |  |
| ✓ Application Status >        |                                                           |                       |  |  |
|                               | Successful! Data has been updated.                        |                       |  |  |
|                               |                                                           |                       |  |  |
|                               | TITLE                                                     | EMBROIDERY            |  |  |
|                               | ARTIST                                                    | ROSE DAHLINA BT RUSLI |  |  |
|                               | YEAR                                                      |                       |  |  |
|                               | MEDIA                                                     | MIXED MEDIA           |  |  |
|                               | SIZE                                                      | 36 X 48 X (cm)        |  |  |
|                               | ARTIST STATEMENT                                          |                       |  |  |
|                               | STATUS                                                    | ON RESERVED           |  |  |
|                               | LOCATION                                                  | CORPORATE FLR MIDF KL |  |  |
|                               | PRICE                                                     | 150.00                |  |  |
|                               | PURCHASE                                                  |                       |  |  |
|                               | 2015 © Powered by JPS, Infotech.                          |                       |  |  |
|                               |                                                           |                       |  |  |
| Waiting for iam-s.uitm.edu.my |                                                           |                       |  |  |

- 4. The application is subject to administrator approval.
- 5. To check the approval status click on the Application Status menu, pick Purchase.

INFOSTRUCTURE DEPARTMENT

| ℰ My Dashboard | Home / Sale / Sale Approval | ome / Sale / Sale Approval        |  |  |  |  |
|----------------|-----------------------------|-----------------------------------|--|--|--|--|
| 🛎 Users >      | ARTWORK INFOMATION          | RTWORK INFOMATION SALE INFOMATION |  |  |  |  |
| ARTIST >       |                             |                                   |  |  |  |  |
| ARTWORK >      |                             |                                   |  |  |  |  |
| EXHIBITION >   |                             |                                   |  |  |  |  |
| D LOAN         |                             |                                   |  |  |  |  |
| I SALE →       |                             |                                   |  |  |  |  |
|                | TITLE                       | : EMBROIDERY                      |  |  |  |  |
|                | ARTIST                      | : ROSE DAHLINA BT RUSLI           |  |  |  |  |
|                | YEAR                        |                                   |  |  |  |  |
|                | MEDIA                       | : MIXED MEDIA                     |  |  |  |  |
|                | SIZE                        | : 36 X 48 X cm                    |  |  |  |  |
|                | ARTIST STATEMENT            |                                   |  |  |  |  |
|                | STATUS                      | : ON RESERVED                     |  |  |  |  |
|                | LOACATION                   | : CORPORATE FLR MIDF KL           |  |  |  |  |
|                | STATUS ADDOMAL              |                                   |  |  |  |  |
|                | STATUS AFFROME              |                                   |  |  |  |  |
|                |                             | SAVE Cancel                       |  |  |  |  |

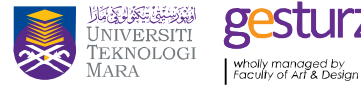